## Бесплатное обновление карт C-MAP 4D через Интернет

Обновление осуществляется через единый сервис C-MAP Maps Manager (Web Store).

Зайти на Webstore можно разными способами. Прямая ссылка: store.c-map.com/en/Account/LogOn

С сайта <u>www.C-MAP.com</u> по следующим ссылкам: LIGHT MARINE > CHARTS FOR CHARTPLOTTERS > C-MAP 4D > MANAGE ONLINE (в меню с правой стороны)

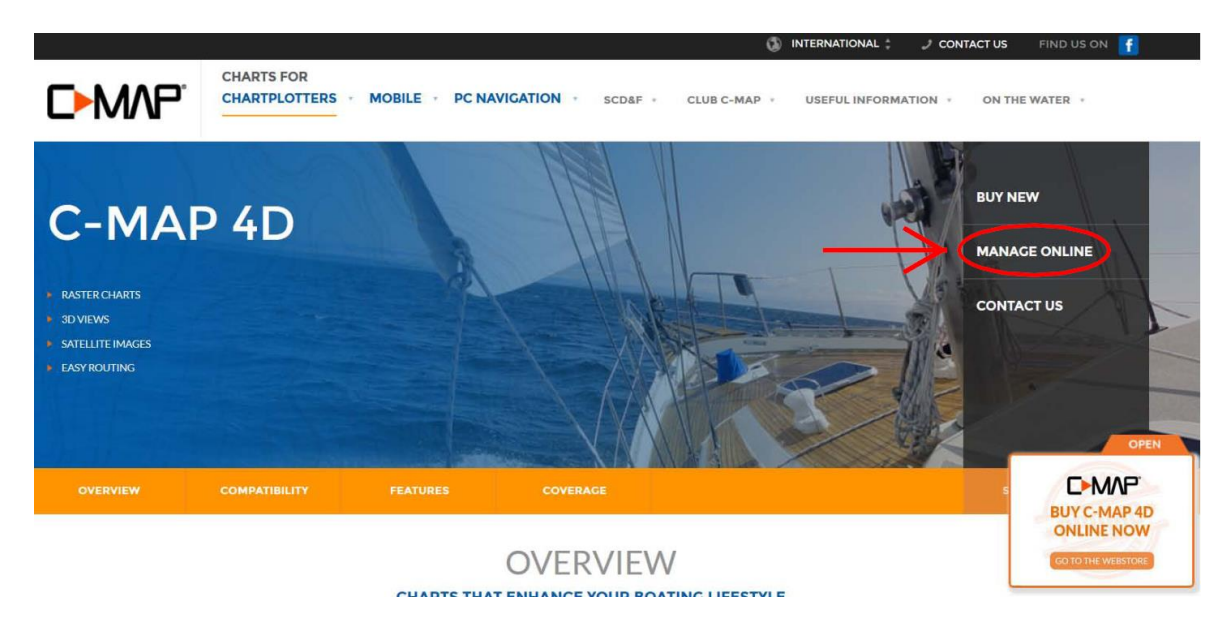

Из онлайн-каталога карт: (кнопка VIEW YOUR **COVERAGE** с главной страницы сайта <u>lightmarine.c-</u> <u>map.com</u> > SELECT YOUR TECHNOLOGY (выбрать формат карт) > GO TO THE COVERAGE AREA) <u>store.c-</u> <u>map.com</u> > LOGIN or REGISTER.

## 1. ШАГ: зарегистрироваться на Web Store

Ссылка Login or Register. Если у Вас уже есть Account на Web Store (покупали карты для мобильного приложения) — нажимайте Login и введите те же имя пользователя и пароль, которые вводили при первой регистрации. Если вы заходите в первый раз — нажимайте REGISTER.

|                                       | LOGIN or REGISTER                           | Coverage | Shopping Cart (0) |
|---------------------------------------|---------------------------------------------|----------|-------------------|
| Creat                                 | e a New Account                             |          |                   |
|                                       | Use the form below to create a new account. |          |                   |
|                                       | Russian Federation                          |          |                   |
|                                       | Email address                               |          |                   |
|                                       | ru-lightmarine@c-map.com                    | 0        |                   |
| facebook →                            | Password                                    |          |                   |
| Sign up through Facebook              | •••••                                       | 0        |                   |
| the milling of any million permission | Confirm Password                            |          |                   |
|                                       | •••••                                       | 0        |                   |
|                                       |                                             |          |                   |
|                                       | Register                                    | Licences |                   |

Выберите страну, введите Ваш E-Mail, придумайте пароль, введите его еще раз для подтверждения. Поставьте галочку о Вашем согласии с условиями сервиса инажмите кнопку "Register". Появится сообщение:

Your account has been successfully created. An

e-mail has been sent to verify your identity and to

provide you a link that will let you start

2. ШАГ: Подтверждение регистрации.

Проверьте Вашу почту. Вам должно придти сообщение от <u>C-Map Web Store webstore@c-map.com</u> с текстом:

Dear [Baш aдpec]

Thank you for registering to C-Map Web Store. To activate your account and verify your email address, please go to: <u>https://store.c-map.com/en/account/activation/?email=[Baw</u>

adpec]&token=1ed52a302518df3bd68573122404ef43e9e865c8

Щелкните на ссылку в сообщении. В случае успешной регистрации откроется окно:

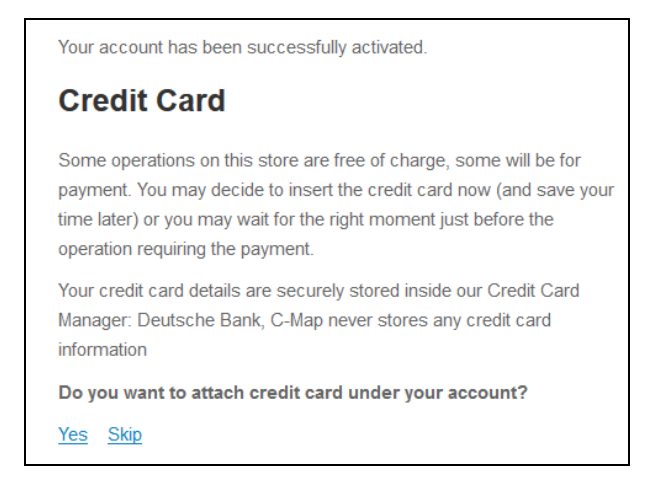

Здесь можно ввести данные Вашей банковскй карты, для бесплатного обновления карт это не требуется. Нажмите <u>Skip</u> чтобы пропустить этот шаг. В открывшемся окне еще раз введите Ваш Е-Mail и пароль и нажмите кнопку [<u>Log on</u>].

Если Вы забыли пароль - нажмите на ссылку <u>Forgot password?</u> – письмо для восстановления пароля придет на адрес E-mail, который Вы указывали при регистрации.

3. ШАГ: Откроется главное меню Web Store:

| C-M/              | P   |      |          |             | RU-L        | IGHTMARINE@C-MAP.COM<br>Marine Customer | Coverage   | Shop   | ping Cart (0) |
|-------------------|-----|------|----------|-------------|-------------|-----------------------------------------|------------|--------|---------------|
| Your Account      | >   |      |          |             |             |                                         |            | Ad     | d SD content  |
| Your Maps         | >   | Туре | Map code | Description | Device name | Value Added Data                        | Technology | Update | Upgrade       |
| Your Transactions | ->- |      |          |             |             |                                         |            |        |               |
| Your Devices      | >   |      |          |             |             |                                         |            |        |               |
| Log Off           |     |      |          |             |             |                                         |            |        |               |

Здесь имеются следующие разделы:

- Your Account: настройки Ваших персональных данных, здесь можно ввести или изменить контактные данные, пароль, привязать банковскую карту (для платных операций) и т.д.
- Your Maps: (Ваши карты) сведения о Ваших покупках и бесплатно загруженных картах
- Your Transactions: (Ваши транзакции) история покупок.
- Your Devices: (Ваши устройства) сведения о Всех устройствах, зарегистрированных на Ваш аккаунт: картриджах 4D, планшетах iPad и Android, смартфонах, программаторах и т.д.
   Здесь можно задать имя, описание для устройств или удалить привязку устройства к Вашему аккаунту – <u>Unregister</u>
- Log Off: Выход.
- 4. ШАГ: Зарегистрировать Ваш картридж SD-card.

Вставьте картридж C-MAP 4D в карт-ридер Вашего компьютера и нажмите зеленую кнопку [Add SD Content]. После проверки картриджа откроется окно со сведениями об имеющихсмя картах:

| ps Manager             |              |                            |  |
|------------------------|--------------|----------------------------|--|
| Cartridge Registration |              |                            |  |
|                        | C-Ma         | ap 4D Cartridge Registered |  |
|                        | Name:        | RUSSIAN LAKES              |  |
|                        | Code:        | EN-D604                    |  |
|                        | Description: | 4D MAX+                    |  |
|                        |              |                            |  |

Version означает номер выпуска (релиза карт). Бесплатное обновление доступно в течении года (3 релиза) после приобретения картриджа, но не старее версии 35. Нажмите <u>Close</u> в правом нижнем углу окна.

| C-M/         | P | 9    |                |                               |                              | A. S.<br>Marine Customer | Coverage       | Shopping | Cart (0) |
|--------------|---|------|----------------|-------------------------------|------------------------------|--------------------------|----------------|----------|----------|
| Your Account | > |      |                |                               |                              |                          |                | Add SD   | content  |
| Your Maps    | N | Туре | Map<br>code    | Description                   | Device name                  | Value Added<br>Data      | Technology     | Update   | Upgrade  |
| Your Devices | > |      | EN-D604        | RUSSIAN LAKES                 | SD                           | 2 of 0                   | 4D MAX 4D MAX+ | Get 💽    |          |
| Log Off      |   |      | <u>CU-1029</u> | Free Detailed Demo Maps       | Registered Mobile<br>Devices | 0 of 0                   | 4D MAX 4D MAX+ | )        |          |
|              |   |      | EM-1076        | SOUTH-WEST EUROPEAN<br>COASTS | Registered Mobile<br>Devices | 0 of 0                   | 4D MAX 4D MAX+ | )        |          |
|              |   |      | <u>EN-1299</u> | BALTIC SEA AND DENMARK        | Registered Mobile<br>Devices | 0 of 0                   | 4D MAX 4D MAX+ | )        |          |

Ваш картридж появится в меню YOUR DEVICES и YOUR MAPS.

## 5. ШАГ: Заказ обновления

Для бесплатного обновления нажмите <u>Get</u>. Стоимость обновления должна быть 0.00 рублей. Нажмите красную кнопку "Add to shopping cart" (Добавить в корзину).

|                                                                     | RUSSIAN LAKES   |                           |        |                                   |            |
|---------------------------------------------------------------------|-----------------|---------------------------|--------|-----------------------------------|------------|
| Info Value Adde                                                     | d Data Content  | Update Upgrade            |        |                                   |            |
| Update info                                                         |                 |                           |        |                                   |            |
|                                                                     |                 |                           |        |                                   |            |
| Available updates                                                   | Size            | Pelezee day               | Price: |                                   | ·          |
| Available updates                                                   | Size            | Release day 28.07.2016    | Price: | oy6, 0.00 → ¥                     | ·          |
| Available updates -<br>Description<br>Update<br>Available subscript | Size<br>1.45 GB | Release day<br>28.07.2016 | Price: | руб. 0.00 <mark></mark><br>Аdd to | o shopping |

Кнопка изменится на сообщение "Item in shopping cart". Нажимаем на ссылку <u>Shopping Cart (1)</u> в правом верхнем углу экрана, переходим в «Корзину»:

| EN-D604.36                                                                                                    |                                 |                    |                                |
|----------------------------------------------------------------------------------------------------|---------------------------------|--------------------|--------------------------------|
| RUSSIAN LAK                                                                                                    | ES<br>le                        |                    | Discount: 100%                 |
| Type:                                                                                                    | 4D MAX+                         |                    |                                |
| Produ                                                                                                    | ct type: Cartridge              |                    |                                |
| Option                                                                                                    | 15.                             |                    |                                |
| Updat                                                                                                    | e: Update                       | <del>руб. 8,</del> | <u>643.00 руб. 0.00 remove</u> |
|                                                                                                    | You                             | save               | руб. 8,543.00                  |
|                                                                                                    |                                 | Total              | руб. 0.00                      |
|                                                                                                    | Billing info                    |                    | * - Require                    |
| Country<br>State/Region *<br>First Name *                                                                                                    | Billing info Russian Federation |                    | * - Require                    |
| Country<br>State/Region *<br>First Name *<br>Last Name *                                                                                           | Billing info Russian Federation |                    | * - Require                    |
| Country<br>State/Region *<br>First Name *<br>Jost Name *<br>Street *                                                                               | Billing info Russian Federation |                    | *- Require                     |
| Country<br>State/Region *<br>First Name *<br>Last Name *<br>Street *<br>City *                                                                     | Billing info Russian Federation |                    | *- Require                     |
| Country<br>State/Region *<br>First Name *<br>Last Name *<br>Street *<br>City *<br>Zip *                                                            | Billing info Russian Federation |                    | *- Require                     |
| Country<br>State/Region *<br>First Name *<br>Last Name *<br>Street *<br>City *<br>Zip *                                                            | Billing info                    |                    | *- Require                     |
| Country<br>State/Region *<br>First Name *<br>Last Name *<br>Street *<br>City *<br>Zip *<br>Phone *<br>Payment Info                                 | Billing info Russian Federation |                    | *- Require                     |
| Country<br>State/Region *<br>First Name *<br>Last Name *<br>Street *<br>Dity *<br>Zip *<br>Phone *<br>Payment Info<br>Selling Entity, C            | Billing info Russian Federation |                    | *- Require                     |
| Country<br>State/Region *<br>First Name *<br>Last Name *<br>Street *<br>City *<br>City *<br>City *<br>Phone *<br>Payment Info<br>Selling Entity: C | Billing info                    |                    | *- Require                     |

Заполняем поля, отмеченные красной звездочкой и нажимаем [Pay online]. Появляется сообщение:

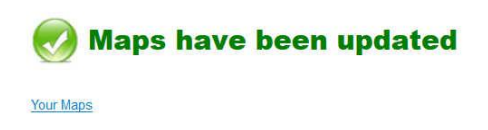

Нажимаем ссылку <u>Your Maps</u>.

- 6. ШАГ: Загрузка обновления
- В открывшемся меню Your Maps нажимаем "Apply to"

| our Account      | 2 |                 |              |                    |                |                    |                       | 📄 Add Si         | D content |
|------------------|---|-----------------|--------------|--------------------|----------------|--------------------|-----------------------|------------------|-----------|
| our Maps         | > | 10              | ist one ster | a is missing to co | mplete vour u  | ndate or ungrade ( | operation press 'Appl | v To' to write I | the       |
| our Transactions | > | <sup>0</sup> co | ontent on th | ne SD card         | implete your u | putte of upgrade ( |                       | y 10 to mile 1   |           |
| Your Devices     | > | Туре            | Map code     | Description        | Device name    | Value Added Data   | Technology            | Update           | Upgrade   |
|                  |   | -               |              |                    | 1000           |                    |                       | (                |           |

В открывшемся окне C-MAP MAPS MANAGER нажимаем Download 4D MAX или MAX+.

| ON THE CLOUD                  |                         |           | C-Map Maps<br>Devic               | i Manager<br>Se Name: [SD] |
|-------------------------------|-------------------------|-----------|-----------------------------------|----------------------------|
| UPDATE                        | EN-D604 - RUSSIAN LAKES |           | Download 4D MAX<br>2D Vector Maps |                            |
| ON THE DEVICE                 |                         |           |                                   |                            |
| SD READY<br>for Chart Plotter | EN-D604 - RUSSIAN LAKES |           |                                   |                            |
| i                             |                         | Nore Info |                                   |                            |

Загрузка может занять длительное время в зависимости от скорости доступа в Интернет:

|               |                         | C-Map Maps Manage<br>Device Name: Dps programme |
|---------------|-------------------------|-------------------------------------------------|
| ON THE CLOUD  |                         | Ð                                               |
|               |                         |                                                 |
| ON THE DEVICE |                         |                                                 |
| DOWNLOADING   | EN-D604 - RUSSIAN LAKES | Pause                                           |
|               | 000                     |                                                 |
| i             | More Info               |                                                 |

Загрузка завершена

|                                             | C-Map Maps Manager          |
|---------------------------------------------|-----------------------------|
| ON THE CLOUD                                | Device Name: Dys programmer |
| ON THE DEVICE                               |                             |
| BLOY NITELLON<br>SD EN-D604 - RUSSIAN LAKES | ProgramSD                   |

7. ШАГ: Запись обновленного содержимого на карту

Нажимаем кнопку [Program SD]., появляяется новая кнопка [Program SD], также нажимаем ее, на запрос "Insert the SD card before start", нажимаем [Continue].

|                     |                    |         | <b>U</b>            |                         |                        |
|---------------------|--------------------|---------|---------------------|-------------------------|------------------------|
| Не вынимаите каг    | <u>ити из кар.</u> | тпилепа | и не выключаите ком | <b>REPORTED TO 33BE</b> | пшения установки       |
| The Dominimum C has | ny no nup          | ридера  |                     | протер до заре          | puterinin yerunobiliri |

| READY INSTALL ON<br>SD EN-D604 - RUSSIAN LAKE | Insert the SD card before start |           | ProgramSD |
|-----------------------------------------------|---------------------------------|-----------|-----------|
| С-МАР 4D Мар                                  | Continue                        |           |           |
| Map size: 1.5 GB                              |                                 | ProgramSD | Remove    |

Image: Constraint of the cloud

ON THE CLOUD

ON THE CLOUD

ON THE DEVICE

Image: Constraint of the device

Image: Constraint of the device

Image: Constraint of the device

Image: Constraint of the device

Image: Constraint of the device

Image: Constraint of the device

Image: Constraint of the device

Image: Constraint of the device

Image: Constraint of the device

Image: Constraint of the device

Image: Constraint of the device

Image: Constraint of the device

Image: Constraint of the device

Image: Constraint of the device

Image: Constraint of the device

Image: Constraint of the device

Image: Constraint of the device

Image: Constraint of the device

Image: Constraint of the device

Image: Constraint of the device

Image: Constraint of the device

Image: Constraint of the device

Image: Constraint of the device

Image: Constraint of the device

Image: Constraint of the device

Image: Constraint of the device

Image: Constraint of the device

Image: Constraint of the device

Image: Constraint of the device

Image: Constraint of the device

Image: Constraint of the device

Image: Constraint of the device

Image: Constraint of the device

Image: Constraint of the device

Image: Constraint of the device

Image: Constraint of the device

Image: Const

Установка завершена:

| C-M/          |            |                      |  |  |  |  |
|---------------|------------|----------------------|--|--|--|--|
| ON THE CLOUD  |            |                      |  |  |  |  |
|               |            |                      |  |  |  |  |
| ON THE DEVICE |            |                      |  |  |  |  |
| SD<br>for Ch  | READY EN-I | 0604 - RUSSIAN LAKES |  |  |  |  |
| i             |            |                      |  |  |  |  |

Нажимаем [Close] в правом нижнем углу окна.

Можно посмотреть информацию о записанной карте в меню Your Maps или Your devices.

| Your Account      | > | Info     | Maps       |               |                     |         |  |  |
|-------------------|---|----------|------------|---------------|---------------------|---------|--|--|
| Your Maps         | > | Licences |            |               |                     |         |  |  |
| Your Transactions | ~ | No.      | Code       | Name          | Purchase date       | Expires |  |  |
|                   |   | 1        | EN-D604.37 | RUSSIAN LAKES | 23.11.2016 13:37:00 | never   |  |  |
| Your Devices      | > | 8        | 100        | <u>,</u>      |                     |         |  |  |
| Log Off           |   | Back     |            |               |                     |         |  |  |

Обновление завершено. Можно извлекать карту из картридера.

В случае вопросов обращайтесь пожалуйста: info@marineq.ru

Идет запись на карту, затем установка: